1. Download SecureW2 client and then install it.

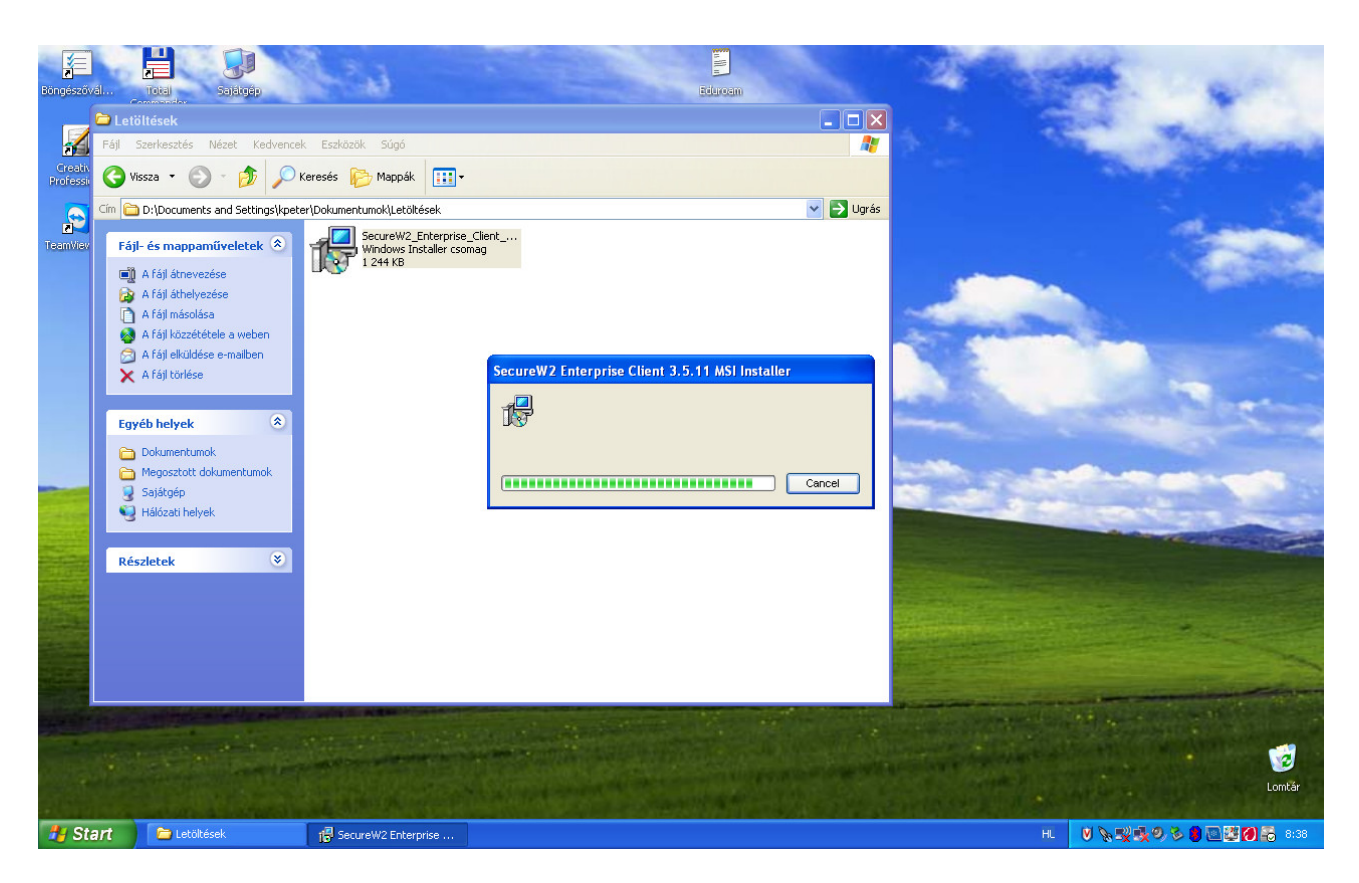

2. After reset, go to "Vezeték nélküli hálózati kapcsolatok" (Wireless network connections) and choose "speciális beállítások módosítása" (Change special settings).

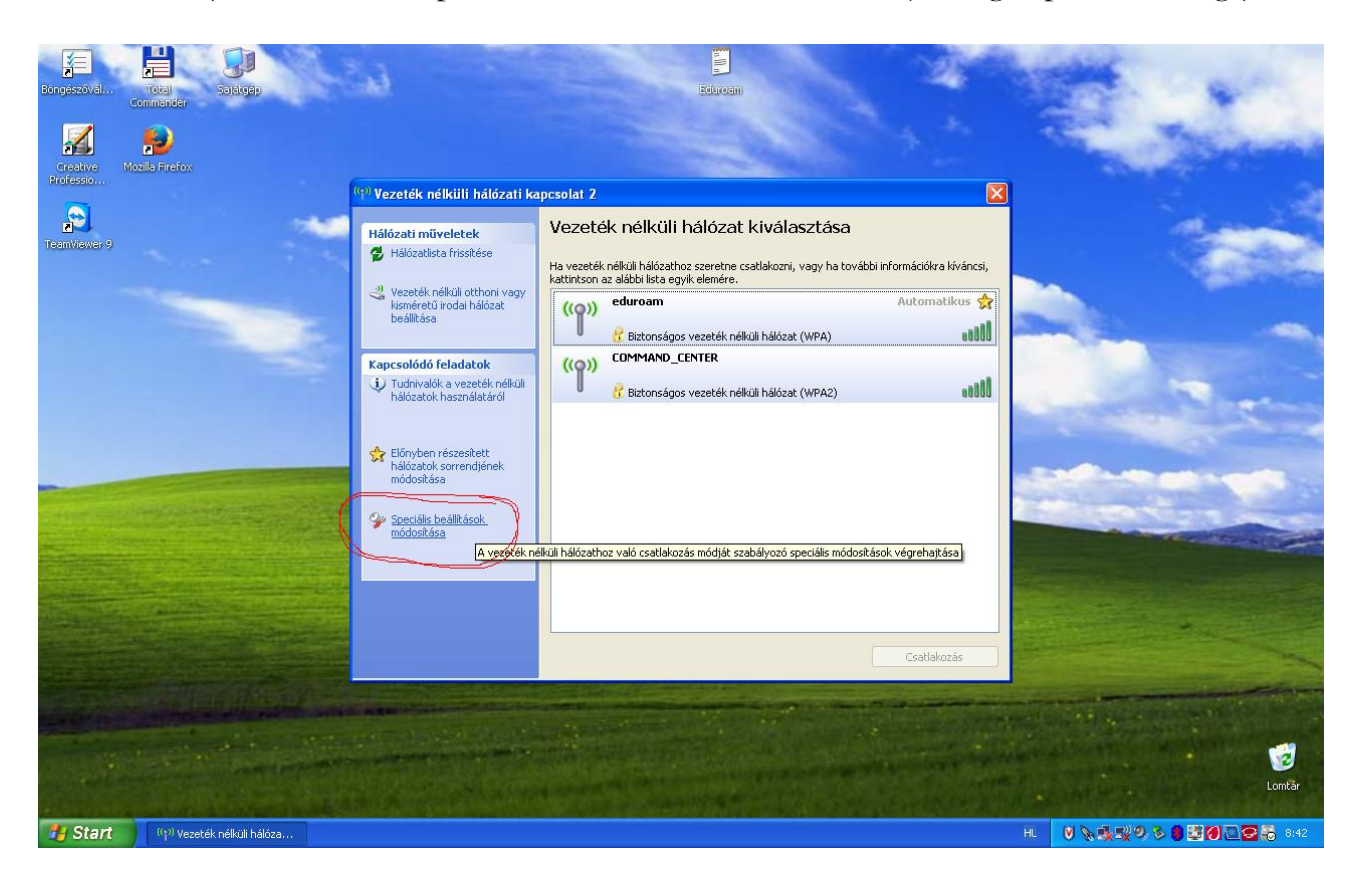

3. Click on flap **vezeték nélküli hálózat (wireless network),** then click on button **hozzáadás (adding)**. Settings here depend on what is used in the given institution. To SSID, you should write **eduroam**. In NSZL, we use **WPA** authentication and **TKIP** data encryption, so after setting, you should click on **Hitelesítés (Authentication)**.

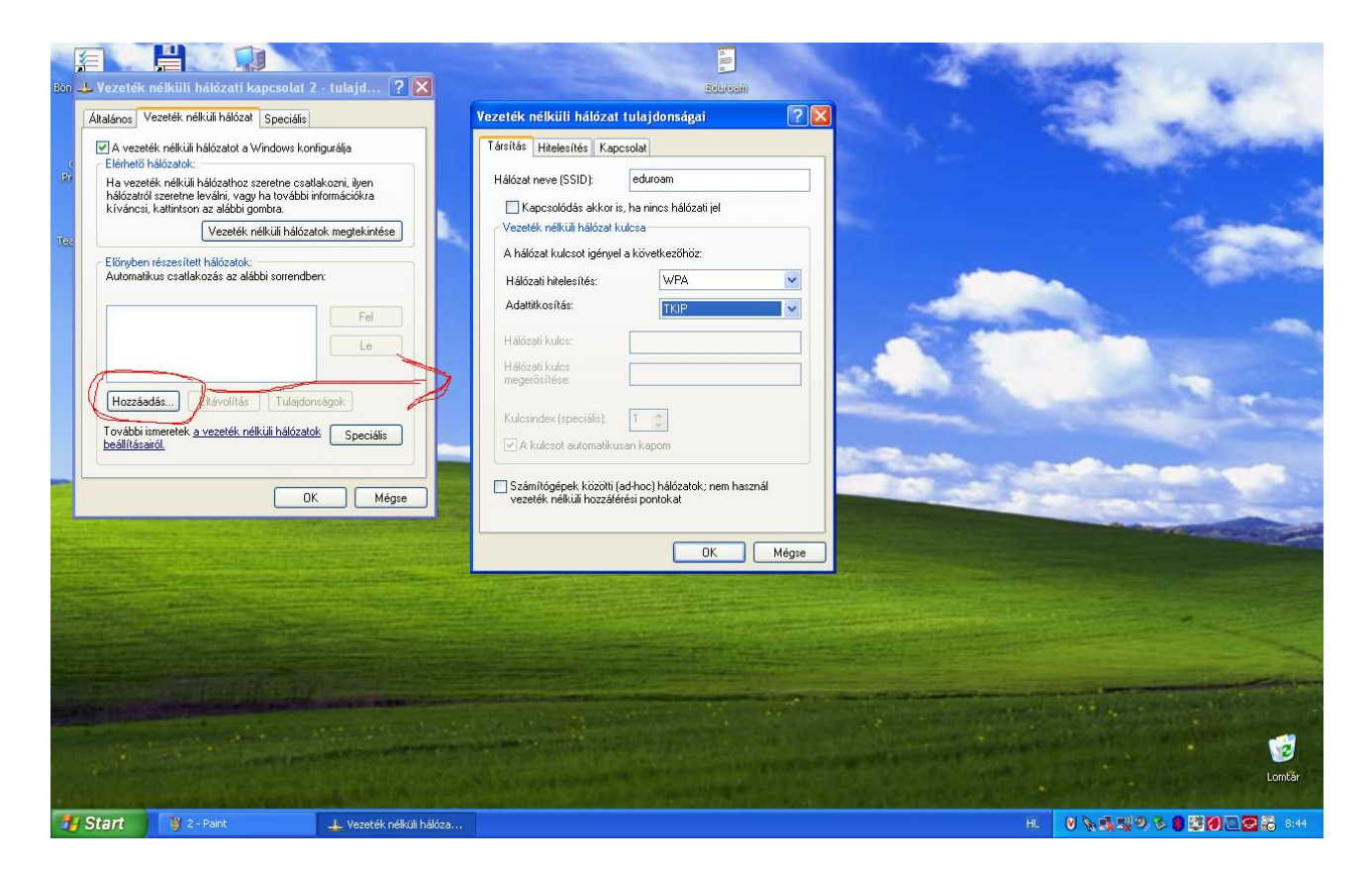

4. On the authentication flap, you should set EAP-type to **SecureW2 EAP-TTLS** and then click on button **tulajdonságok (properties)**. Undo 'select' from section **Hitelesítse a számítógépet, ha a számítógép információi rendelkezésre állnak** (Authenticate the computer if information on the computer are available).

| Bio       Vezeték nélküli hálózati kapcsolat 2 - tulajd ?          Attaáno:       Vezeték nélküli hálózati Speciális         Attaáno:       Vezeték nélküli hálózatot         Attaáno:       Vezeték nélküli hálózatot         Ha vezeték nélküli hálózatot       Speciális         Ha vezeték nélküli hálózatot       Ethélő hálózatot         Ha vezeték nélküli hálózatot       Vezeték nélküli hálózatot         Ekévden részesítet hálózatot:       Vezeték nélküli hálózatot:         Automatku:       csatákozás az alábbi sorendber:         Hozzásdás       Etévoltás         Hozzásdás       Etévoltás         Vezeték nélküli hálózatok:       Speciális         Mutomatku:       csatákozás az alábbi sorendber:         Le       Le         Hozzásdás       Etévoltás         DK       Mégze | Vzetek nélküli hálózat tulajdonságai     Vzetek nélküli hálózat tulajdonságai     I farilás     Hielesíté     Kapcodal          EEE 002 tu ladetu tirá argondáljezésén erre a bálózetet      EAP-fipu:          Tulajdonságak           Hielesítés zzámítógápkén, ha a számítógáp információi           Indelkezésére almák           Hielesítés reddikiert, ha a telhasználó vagy a számítógáp |  |
|----------------------------------------------------------------------------------------------------|----------------------------------------------------------------------------------------------------|--|
|                                                                                                    |                                                                                                    |  |

5. At the Profile section, if there is anything else apart from default in the drop-down menu, delete it and click on button **Configure** at **DEFAULT**.

At section Connection, tick **Use alternate outer identity** and select **Use anonymous outer identity**.

| Bin Vezeték nélküli hálózati kapcsolat 2 - tulajd ? X<br>Általános Vezeték nélküli hálózat Speciális<br>Ø Avezeték nélküli hálózato a Windows konfigurálja<br>Eléfnető hálózatol:<br>Ha vezeték nélküli hálózathoz szeretne csatlakozni, ilyen<br>hálózatol szeretne leváhi, vagy ha további információkia | Educeam<br>Vezeték nélküli hálózat tulajdonságai ? X<br>Tásítás Hitelesítés Kapcsolat<br>Akkor válassza ezt a lehetőséget, ha hitelesített hálózati<br>hoczálérést szerelne vezeték, nékküli Ethernet-hálózatokhoz. |                                           |
|----------------------------------------------------------------------------------------------------|----------------------------------------------------------------------------------------------------|-------------------------------------------|
| Titel       Vezeték nélküli hálózatok megtekintése         Előnyben részezitákozáko:       Fel         Automatikus csallakozás az alábbi sorrendber:       Fel         Le       Hozzáadás         Hozzáadás       Eltávolítás         További ismeretek a vezetek nélküli hálózatok       Speciális        | Enterprise Client                                                                                                    | Enterprise Client - DEFAULT               |
| OK Mégue                                                                                                    | OKCancel                                                                                                    | Enable session resumption (quick connect) |
|                                                                                                    |                                                                                                    |                                           |

6. At section Certificate, remove tick at Verify server certificate section.

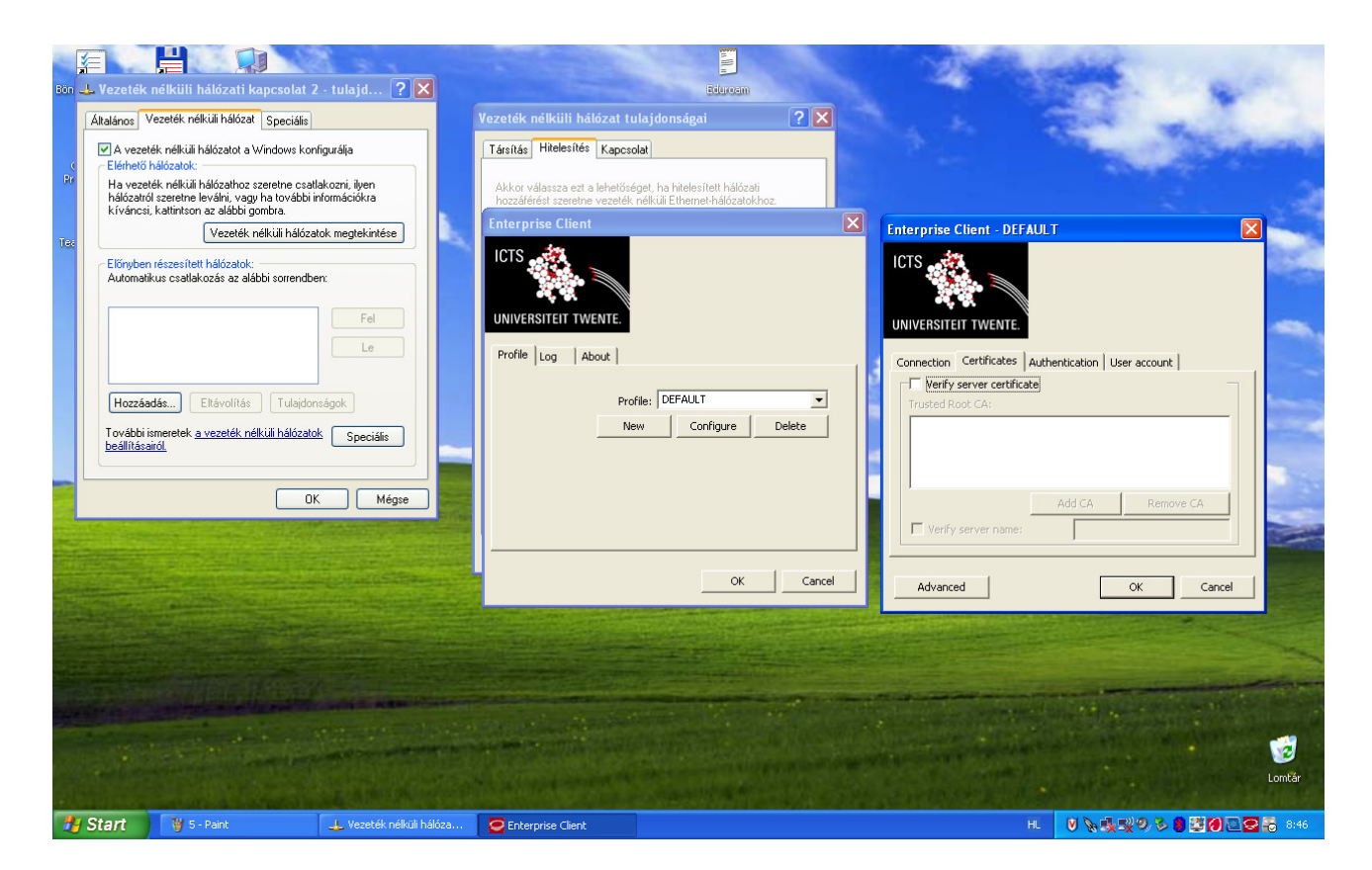

7. At section Authentication, set Select authentication method to PAP.

| Bôn<br>(<br>Pr | A Vezeték<br>Átalános V<br>A vezete<br>Elérhető P<br>H a vezete<br>hálózatrój<br>kíváncsi, | nélküli hálózati kapcsolat 2<br>ezeték nélküli hálózat Speciális<br>ek nélkül hálózato a Windows kor<br>nálózatok:<br>ék nélkül hálózathoz szeretne csat<br>szeretne leváni, vagy ha további i<br>katritson az álóbbi gömbra. | rigurāļa<br>Ingurāļa<br>Iakozni, iķen<br>Intomiscička                 | Vezeték nélküli hálázat tu<br>Társítás Hitelesítás Kapcse<br>Akkor válassza est a lehetősé<br>hozzálérést szeretne vezeték | Eduroam<br>Ila jdonságai<br>Jat<br>set, ha hitelesített hálózati<br>nélküli Ethemet-hálózatokho | ? ×         |                                                                                                    |                                                |                  |      |
|----------------|--------------------------------------------------------------------------------------------|----------------------------------------------------------------------------------------------------|-----------------------------------------------------------------------|----------------------------------------------------------------------------------------------------|-------------------------------------------------------------------------------------------------|-------------|----------------------------------------------------------------------------------------------------|------------------------------------------------|------------------|------|
| Ter            | Előnyben<br>Automatik<br>Hozzáer<br>További is<br>beálltása                                | Vezeték nélküli hálóza<br>részesített hálózatok:<br>us csatlakozás az alábbi sorrendov<br>dás, Ettávolítás (Tulejdor<br>meretek a vezeték nélküli hálózato<br>rój                                                             | tok meglekintése<br>pro-<br>régork<br>Le<br>Sogork<br>Lé<br>Speciális | UNIVERSITEIT TWENTE:<br>Profile Log About<br>Ne                                                                            | file: DEFAULT<br>ew <u>Configure</u>                                                            | V<br>Delete | Enterprise Client - DEFAU                                                                                       | JLT<br>uthentication User acco<br>d: PAP<br>e: | unt<br>Configure |      |
|                |                                                                                            |                                                                                                    |                                                                       |                                                                                                    | OK                                                                                              | Cancel      | Advanced                                                                                                    | ОК                                             | Cancel           | 3    |
| 2              | Start                                                                                      | 🍟 6 - Paint                                                                                                    | 👍 Vezeték nélküli hálóza                                              | Enterprise Client                                                                                                    |                                                                                                 |             | and the second second second second second second second second second second second second second second secon | . <u>♥ % ∛ ♥</u> ♥                             | × • • • • • • •  | 8:46 |

8. If you want the system to ask for your username and password on connection, please, put a tick to section **Prompt user for credentials** at User Account. You can also

provide these parameters here, so that the program should not ask for it every time you connect.

| Bön<br>(<br>Pr | Vezeték<br>Általános<br>A vezet<br>Elérhető<br>Ha vezet<br>hálózatró<br>kíváncsi | Rélikült hálózati kapcsolat 7<br>rezeték nélkült hálózat Speciális<br>ék nélkü hálózatot a Windows kor<br>hálózatot.<br>k vetkin hálózathoz szeretne csat<br>szeretne leválni, vagy ha további i<br>szeretne leválni, vagy ha további | 2 - tulajd ? X                                           | Vezeték nélküli hálózat tu<br>Társítás Hitelesítés Kapcso<br>Akkor válassza ezt a lehetősé<br>hozzáférést szeretne vezeték | Educam<br>Isiducam<br>Jat<br>Jat<br>Iget, ha hitelesített hálózati<br>nélküli Ethernet-hálózatokho | ? ×         |                                                                                                    |                                                   |                        |        |
|----------------|----------------------------------------------------------------------------------|----------------------------------------------------------------------------------------------------|----------------------------------------------------------|----------------------------------------------------------------------------------------------------|----------------------------------------------------------------------------------------------------|-------------|----------------------------------------------------------------------------------------------------|---------------------------------------------------|------------------------|--------|
| Tec            | Előnyber<br>Automati<br>Hozzás<br>További i<br>beállítász                        | Vezeték nékväl hálóza<br>részesített hálózatok:<br>kus csatlakozás az alábbi sorrendb<br>dás) Ettávolitás (Tulajdor<br>smeretek a vezeték nélkill hálózatr<br>iról                                                                    | kok megtekintése<br>en:<br>Le<br>teógock<br>ak Speciális | Enterprise Client ICTS UNIVERSITEIT TWENTE. Profile Log About Pro Ne                                                       | file: DEFAULT<br>w Configure                                                                       | V<br>Delete | Enterprise Client - DEFAU<br>ICTS<br>UNIVERSITEIT TWENTE<br>Connection Certificates Au<br>Username:<br>Password:<br>Domain:<br>US | LT<br>thentication User acco<br>Prompt user for c | vunt  <br>redentials 🔽 |        |
|                |                                                                                  |                                                                                                    |                                                          |                                                                                                    | OK                                                                                                 | Cancel      | Advanced                                                                                                    | ок                                                | Cancel                 | Lomtår |
|                | Start                                                                            | 🦉 7 - Paint                                                                                                    | L. Vezeték nélküli hálóza                                | Enterprise Client                                                                                                    |                                                                                                    |             | H.                                                                                                    | <u>V &amp; V 90</u>                               | <u>&gt;   202</u> 3    | 8:47   |

9. Put an **OK** to all windows and connect to eduroam network.

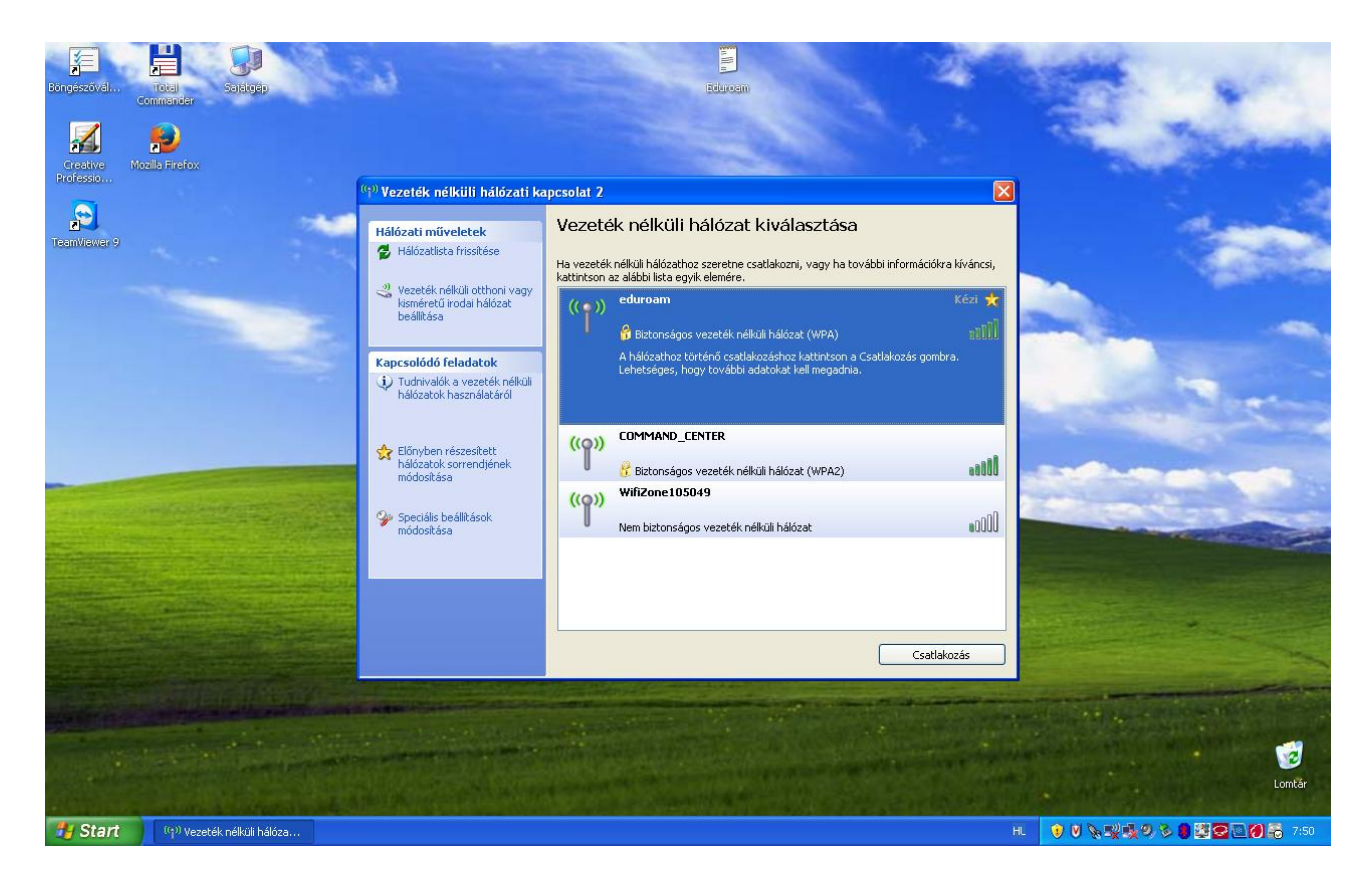

10. If no username and password have been given at SecureW2 settings, then you have to do it now, by clicking on an information bubble. If you have already given the username and password, you can skip the next step.

| Böngészővál             | rotal Satatgép<br>Commander                           | ein ein                                                                                                    | Eduroam                                                                                                    | No.                                                                                                    |               | -                  |
|-------------------------|-------------------------------------------------------|----------------------------------------------------------------------------------------------------|----------------------------------------------------------------------------------------------------|----------------------------------------------------------------------------------------------------|---------------|--------------------|
| Greative M<br>Professio | 😥<br>Iozila Firefox                                   | <sup>((a))</sup> Vezeték nélküli hálózati k                                                                                                    | capesolat 2                                                                                                    | ×                                                                                                    | -             | and the second     |
| TeamViewer 9            |                                                       | Hálózati műveletek<br>✓ Hálózatikta frisskése<br>✓ Vezeték nélküli otthoni vagy<br>köméretű iroda hálózat<br>béllitása<br>Kapcsolódó feladatol<br>↓ Tudnivalók a vezeté<br>hálózatok használat<br>✓ Előryben részeskett<br>hálózatok sorendjé<br>várak<br>módosítása | Vezeték nélküli hálózat kiválasztása<br>Ha vezeték nélkül hálózathoz szeretne csatlakozni, vagy ha továk<br>katintson az ilábbi lista egyik elemére.<br>(( ))) eduroam<br>ék nélküli hálózati kapcsolat<br>() )) eduroam<br>ek nélküli hálózati kapcsolat<br>() )) eduroam<br>ek nélküli hálózati kapcsolat<br>() )) eduroam<br>ek nélküli hálózati kapcsolat<br>() )) eduroam<br>ek nélküli hálózat kelvészőlősére<br>() )) eduroam<br>() )) eduroam<br>ek nélküli hálózat felkészűlősére<br>() )) eduroam<br>() )) eduroam<br>() ) | bbi információkra kíváncsi,<br>Az identitás ★<br>ellenőrzése<br>mill<br>izathoz. A hálózati<br>ogszakitása lehetőségre.<br>atti |               |                    |
|                         |                                                       |                                                                                                    | Riji Vezeték nél<br>Katinison ida a há<br>hitelestő adatanak                                                                                                    | (Kapcsolat megszakítása)<br>kuli hálózati kapcsolat 2<br>lózati kapcsolat tanústványána<br>k kiválasztásához eduroam            | k vagy        | Lomiar             |
| 🛃 Start                 | ( <sup>(</sup> ] <sup>))</sup> Vezeték nélküli hálóza | 👹 9 - Paint                                                                                                    |                                                                                                    |                                                                                                    | 🚽 式 🖉 🖉 🖉 🖉 🖉 | 🖉 🖉 🖾 🙋 🛄 👼 - 7:51 |

11. Give your eduroam username and password and click on OK.

| Eonoeszoval. Commander<br>Salatogo<br>Genetics<br>Mozila Firefox | <u>.</u>                                                                                                    | Educan                                                                                                    |                                                                                              | C. M. |
|------------------------------------------------------------------|----------------------------------------------------------------------------------------------------|----------------------------------------------------------------------------------------------------|----------------------------------------------------------------------------------------------|-------|
| TeenVewer®                                                       | <ul> <li><sup>(3)</sup> Vezeték nélküli hálózati ka</li> <li>Hálózati műveletek</li> <li>✓ Hálózatista frisötése</li> <li>✓ Vezeték nélkül ott</li> <li>Securel<br/>keméretű voda hál<br/>beállitása</li> <li>ICTS</li> <li>Kapcsolódó feladato</li> <li>✓ Tudnivalók a vezete<br/>hálózatok használa</li> <li>Please</li> <li>Előnyben részesítet<br/>hálózatok sorrendja</li> <li>✓ Speciális beállitások<br/>módosítása</li> </ul> | pcsolat 2 Vezeték nélküli hálózat kiválasztása Ha vezeték nélkül hálózat kiválasztása TZ Credentials STEIT TVENTE. enter your credentials: Username: proba@oszk.hu Password: | ×<br>nációkra kiváncsi,<br>Az identitás ★<br>eleműrzése<br>aŭli<br>tása lehetőségre.<br>aŭli |       |
|                                                                  |                                                                                                    | Kapos                                                                                                    | olat megszakitása                                                                            |       |

12. If everything went well, you are now connected to Eduroam network.

| Bongészűvél<br>Commander                | 14 miles           | Educam                                                                                                    | 2                                                       | -              | -            |
|-----------------------------------------|--------------------|----------------------------------------------------------------------------------------------------|---------------------------------------------------------|----------------|--------------|
| Creative<br>Professio                   |                    |                                                                                                    |                                                         | and the second | Side of      |
| TemWexers                               | Hálózati műveletek | Vezeték nélküli hálózat kiválasztása         Ha vezeték nélküli hálózathoz szeretne csalakozri, vagy ha továbl katórison az alábbi ista egyik elemére.         Image: strand szeretne szeretne szere | bi információkra kíváncsi,<br>Csatlakoztatva 🛠<br>attil |                |              |
|                                         |                    |                                                                                                    | Kapcsolat megszakitása                                  |                | Lomtār       |
| 🐈 Start (9) Vezeték nélküli hálóza 🍟 11 | - Paint            |                                                                                                    | HL                                                      |                | 2 2 0 5 7:53 |